## LiveWire 25.2.0 New Features

## QUICK GUIDE

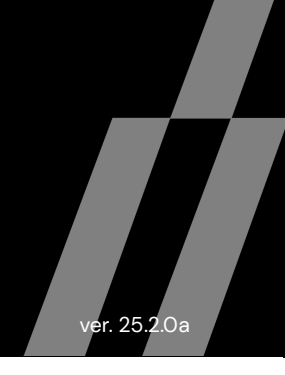

## Added Windows Remote Capture Engine as a product

Added the Windows Remote Capture Engine as a product and created management views in LiveWire to manage captures across a group of engines.

## Terminology

A group engine is one for which an authentication group is used for the connection:

| INSERT ENGINE ×                                                                                         |             |    |  |  |  |
|----------------------------------------------------------------------------------------------------|-------------|----|--|--|--|
| GROUP                                                                                                   |             |    |  |  |  |
| NAME                                                                                                    |             |    |  |  |  |
| Optional 'nickname'                                                                                     |             |    |  |  |  |
| HOST                                                                                                    |             |    |  |  |  |
| IP address or hostname                                                                                  |             |    |  |  |  |
| O Connect with an authentication group                                                                  |             |    |  |  |  |
| You will not have to enter credentials every time yo<br>The engine must be using the same group secret. | ou connect. |    |  |  |  |
| Test Connection                                                                                         |             |    |  |  |  |
| <ul> <li>Connect with saved credentials</li> <li>Connect by entering credentials each time</li> </ul>   |             |    |  |  |  |
|                                                                                                    | Cancel      | ОК |  |  |  |

## **Omnipeek Windows**

For a LiveWire that has support for the Authentication Group Secret (v24.3.0+), a new tab will be added to the Capture Engine Configuration Wizard. This new tab is called "Security: Configure group settings".

| Capt | ure Engine Configuratio | on Wizard |          |         |          | $\times$ |
|------|-------------------------|-----------|----------|---------|----------|----------|
| Sec  | urity                   |           |          |         |          |          |
| C    | onfigure group settings |           |          |         |          |          |
| _    |                         |           |          |         |          |          |
| G    | roup                    |           |          |         |          |          |
|      | Authentication Group Se | ecret:    |          |         |          |          |
|      | •••••                   |           | ••       |         | Generate |          |
|      |                         |           |          |         |          |          |
|      |                         |           |          |         |          |          |
|      |                         |           |          |         |          |          |
|      |                         |           |          |         |          |          |
|      |                         |           |          |         |          |          |
|      |                         |           |          |         |          |          |
|      |                         |           |          |         |          |          |
|      |                         |           |          |         |          |          |
|      |                         |           |          |         |          |          |
|      |                         |           |          |         |          |          |
|      |                         |           |          |         |          |          |
|      |                         |           |          |         |          |          |
|      |                         |           |          |         |          |          |
|      |                         |           |          |         |          |          |
|      |                         |           |          |         |          |          |
|      |                         | < Back    | Next >   | Cancel  | Help     |          |
|      |                         | Duck      | , ione y | curreer | Theip    |          |

Clicking the "Generate" button will generate a random 32 character group authentication secret.

The Authentication Group Secret must be either empty or between 32 characters and 64 characters in length.

## LiveWire Omnipeek

## **Engine Configuration View**

The Authentication Group Secret can be modified in the "Security" section of the Engine Configuration View:

| ≡ 👌 LiveWire                                                                                                    |                                                                                                    |        | \$                                                     | 2, admin |
|----------------------------------------------------------------------------------------------------|----------------------------------------------------------------------------------------------------|--------|--------------------------------------------------------|----------|
| Engines / 1 / Home                                                                                                    |                                                                                                    |        |                                                        |          |
| Home Captures Forensics Files Foren                                                                                                    | isic Searches Events Adapters Settings Admin                                                                                                    |        |                                                        |          |
| NAME livepca-vir<br>HOST NAME livepca-vir<br>ADRESS 10.8.100.3<br>USER admin<br>ENGINE TYPE LiveWire V<br>VERSION 25.2.1 (bu<br>ENGINE LOCAL TIME 7/02/023<br>TIME ZONE GMT-07.0<br>UPTIME 2:06:40<br>OPERATING SYSTEM Ubuntu 22<br>MEMORY 15,988 ME<br>CPU TYPE Intel(R) Xe<br>CPU COUNT 8<br>DATA FOLDER /var/ib/or<br>CAPTURE STORAGE | utal-lauren10<br>tual-lauren10<br>i6<br>irtual<br>id 25.2.1.1)<br>j 10:16:33<br>)<br>0.4.5 LTS<br>i Total Phys; 8,848 MB Avail Phys<br>on(R) Gold 6126 CPU @ 2.60GHz<br>nni/data/<br>84 GB Total; 7 GB Avail                                                  |        | Configure Engine<br>Configure System<br>Update License |          |
| 4<br>CAPTURE                                                                                                    | S CAPTURE SESSIONS                                                                                                    |        | 97<br>FILES                                            |          |
| 1<br>FORENSIC SEA                                                                                                    | RCHES BY EVENTS                                                                                                    |        | 2<br>ADAPTERS                                          |          |
| Engines / 1 / Configure Engine<br>Home Captures Forensics Files Foren<br>CONFIGURE ENG                                                                                                    | nsic Searches Events Adapters Settings Admin                                                                                                    |        |                                                        |          |
| General                                                                                                    |                                                                                                    |        |                                                        |          |
| NAME                                                                                                    | Engine1  Any address                                                                                                    | ~      |                                                        |          |
| PORT                                                                                                    | Choose the IP address used with Omnipeek 6367                                                                                                    |        |                                                        |          |
| MAX CONNECTIONS                                                                                                    | 100 D Enable auto discovery                                                                                                    |        |                                                        |          |
|                                                                                                    |                                                                                                    |        |                                                        |          |
| DATA FOLDER                                                                                                    | Automatically restart captures /var/lib/omni/data                                                                                                    | Browse |                                                        |          |
| DATA FOLDER                                                                                                    | Automatically restart captures /var/lib/omni/data 200000                                                                                                    | Browse |                                                        |          |
| DATA FOLDER<br>LOG MAX<br>LOG ADJUST                                                                                                    | Automatically restart captures /var/lib/omni/data 200000 100000                                                                                                    | Browse |                                                        |          |
| DATA FOLDER<br>LOG MAX<br>LOG ADJUST<br>Security                                                                                                    | Automatically restart captures /var/lib/omni/data 200000 100000                                                                                                    | Browse |                                                        |          |
| DATA FOLDER<br>LOG MAX<br>LOG ADJUST<br>Security                                                                                                    | Automatically restart captures      /var/lib/omni/data 200000  100000      Enable OS authentication only     Enable third-party authentication                                                                                                    | Browse |                                                        |          |
| DATA FOLDER<br>LOG MAX<br>LOG ADJUST<br>Security                                                                                                    | Automatically restart captures      /var/lib/omni/data 200000      0     Enable OS authentication only     Enable third-party authentication     Enable two-factor authentication                                                                             | Browse |                                                        |          |
| DATA FOLDER<br>LOG MAX<br>LOG ADJUST<br>Security<br>AUTHENTICATION<br>GROUP SECRET                                                                                                    | Automatically restart captures      /var/lib/omni/data 200000 100000      Enable OS authentication only     Enable third-party authentication     Enable third-party authentication     Enable two-factor authentication     Enable two-factor authentication | Browse |                                                        |          |

Clicking the "Generate" button will generate a random 32 character group authentication secret.

The Authentication Group Secret must be either empty or between 32 characters and 64 characters in length.

## **Engines View**

The user may add engines to the Engines List using the Engines View.

| ×           | ё LiveWire                           |   |                                                         |
|-------------|--------------------------------------|---|---------------------------------------------------------|
| A 5         | ingines $ ightarrow$                 | ^ | rensic Searches                                         |
| Searc       | ch engines<br>lick Engine ★          |   | •virutal-lauren10<br>•virtual-lauren10<br>0.36          |
| • 1<br>2    |                                      |   | e Virtual<br>build 25.2.1.1)<br>025 10:25:34<br>':00    |
| 3           |                                      |   | 22.04.5 LTS<br>MB Total Phys; 8,8!<br>Xeon(R) Gold 612€ |
| 5           | iemo 💿                               |   | /omni/data/<br>84 GB                                    |
| li<br>n     | vepca-virutal-lauren10 🔵<br>on-group |   | JRES                                                    |
| 88 <b>V</b> | Vorkflows                            | ~ | EARCHES                                                 |
|             |                                      |   |                                                         |

| =      | ి LiveWire                                   |          |                        |                  |             |            |                            |                               |                                            |      | ක         | g        | admin |
|--------|----------------------------------------------|----------|------------------------|------------------|-------------|------------|----------------------------|-------------------------------|--------------------------------------------|------|-----------|----------|-------|
| Engine | 2                                            |          |                        |                  |             |            |                            |                               |                                            |      |           |          |       |
| Engine | s Overview Captures Forensic Searches Events |          |                        |                  |             |            |                            |                               |                                            |      |           |          |       |
| Engi   | nes (8)                                      | + Insert | / Edit                 | 🖹 Delete         | Synchronize | Expand All | Collapse All               | Search                        |                                            | ×    | ±         | ±        | c     |
|        | IAME 🔺                                       |          | 1                      |                  |             | HOST       |                            |                               | VERSION                                    | LAST | CONTACT   |          |       |
|        | A Boston Engine                              |          |                        | 10.8.100.36 2    |             |            |                            | 25.2.1.1                      | <ul> <li>less than a minute ago</li> </ul> |      |           | go       |       |
|        | A Chicago Engine                             |          |                        | 10.8.100.36 25.2 |             |            | 25.2.1.1                   | 2.1.1 eless than a minute ago |                                            |      | go        |          |       |
|        | A Demo                                       |          | 10.8.100.36 25.2.1     |                  |             |            | 25.2.1.1                   | 25.2.1.1 • 2 minutes ago      |                                            |      |           |          |       |
|        | A livepca-virutal-lauren10                   |          | 10.8.100.36 25.2.1.1   |                  |             |            | .1 elss than a minute ago  |                               |                                            | go   |           |          |       |
|        | A Nashville Engine                           |          | 10.8.100.36 25.2.1.1   |                  |             |            | 1.1 less than a minute ago |                               |                                            |      |           |          |       |
|        | New York Engine                              |          | 10.8.100.36 25.2.1.1 • |                  |             |            | less than a minute ago     |                               |                                            | go   |           |          |       |
|        | A non-group                                  |          |                        |                  |             | 10.8.100.3 | 16                         |                               |                                            |      |           |          |       |
|        | A Oakland Engine                             |          |                        |                  |             | 10.8.100.3 | 16                         |                               | 25.2.1.1                                   | le:  | ss than a | minute a | go    |
|        |                                              |          |                        |                  |             |            |                            |                               |                                            |      |           |          |       |

Beginning with LiveWire 25.2.0, the engines will be displayed in the Engines View according to the following rules:

- Non-group engines created by the user will be visible to only that user.
- Group engines will be visible to all users assuming the user has the ACL permission to Configure Group Engines

Clicking on the "Insert" button will popup a dialog allowing the user to insert a new engine.

| GRO          | UP                                                                                                    |
|--------------|----------------------------------------------------------------------------------------------------|
|              |                                                                                                    |
| NAN          | IE                                                                                                    |
| Optio        | nal 'nickname'                                                                                          |
| HOS          | т                                                                                                    |
| IP ad<br>CON | dress or hostname<br>INECTION<br>Connect with an authentication group<br>Connect with saved credentials |
| 0 0          | connect by entering credentials each time                                                               |
|              | You will have to enter a username, password and two-factor code (if                                     |

For a LiveWire that has support for the Authentication Group Secret (v24.3.0+), the user will have the option in the "Connection" section for "Connect with an authentication group". If the LiveWire does not have this support, this option will be hidden and the user will have to select one of the other 2 options. If the user selects the "Connect with an authentication group" section, this newly inserted engine will be a group engine.

If the host engine has support for the Authentication Group Secret (v24.3.0+) and the Authentication Group Secret is not empty, then the default Connection for new engines will be "Connect with an authentication group".

Also, the user will now be restricted to either enter no Name or a unique Name.

| INS          | ERT ENGINE                                                                                                    |
|--------------|----------------------------------------------------------------------------------------------------|
|              |                                                                                                    |
| GRC          | UP                                                                                                    |
|              |                                                                                                    |
| NA           | ΛΕ                                                                                                    |
| Optio        | nal 'nickname'                                                                                                    |
| HOS          | т                                                                                                    |
|              |                                                                                                    |
| IP ac        | dress or hostname                                                                                                 |
| CON          | INECTION                                                                                                    |
| 0            | Connect with an authentication group                                                                              |
|              | You will not have to enter credentials every time you connect.<br>The engine must be using the same group secret. |
|              | Test Connection                                                                                                   |
| 0            | Connect with saved credentials                                                                                    |
| $\bigcirc$ ( | Connect by entering credentials each time                                                                         |
|              | Concel                                                                                                    |
|              | Cancel UK                                                                                                    |

For a LiveWire that has support for group engines (v25.2.0+), the "Test Connection" button will be displayed in the "Connection" section when the Connection is "Connect with an authentication group".

Clicking the "Test Connection" button will cause the engine to try and communicate with the LiveWire at the specified host using the Authentication Group Secret. A success or failure message will be displayed to let the user know the test result.

| Connection S               | uccessful                                   |                                          |                        | × |
|----------------------------|---------------------------------------------|------------------------------------------|------------------------|---|
| GROUP                      |                                             |                                          |                        |   |
| NAME                       |                                             |                                          |                        |   |
| Optional 'nickname         | 1                                           |                                          |                        |   |
| HOST                       |                                             |                                          |                        |   |
| 10.8.100.141               |                                             |                                          |                        |   |
| IP address or hostr        | name                                        |                                          |                        |   |
| CONNECTION<br>Connect with | h an authentication                         | group                                    |                        |   |
| You will no<br>The engin   | ot have to enter cre<br>e must be using the | dentials every time<br>e same group secr | e you connect.<br>ret. |   |
|                            | ١                                           | Test Connection                          |                        |   |
| Connect with               | n saved credentials<br>entering credentials | s each time                              |                        |   |
|                            |                                             |                                          |                        |   |

| INSERT ENG                                             | INE                                                                          |                                                   |            | ×        |
|--------------------------------------------------------|------------------------------------------------------------------------------|---------------------------------------------------|------------|----------|
| Connection F                                           | ailed                                                                        |                                                   |            | $\times$ |
| GROUP                                                  |                                                                              |                                                   |            |          |
| NAME                                                   |                                                                              |                                                   |            |          |
| Optional 'nickname                                     | 2'                                                                           |                                                   |            |          |
| HOST                                                   |                                                                              |                                                   |            |          |
| 10.8.100.142                                           | name                                                                         |                                                   |            |          |
| CONNECTION Connect with You will no The engin          | h an authentication gro<br>ot have to enter creder<br>e must be using the sa | oup<br>ntials every time you<br>nme group secret. | u connect. |          |
|                                                        | Test                                                                         | Connection                                        |            |          |
| <ul> <li>Connect with</li> <li>Connect by e</li> </ul> | h saved credentials<br>entering credentials ea                               | ich time                                          |            |          |
|                                                        |                                                                              |                                                   | Cancel     | ОК       |

For a LiveWire that has support for group engines (v25.2.0+), inserting a group engine in the Engines List for this LiveWire will also automatically add a group engine for this LiveWire in the group engine's Engines List, assuming the group engine also has support for group engines (v25.2.0+). This automatic insert will occur on the group engine when the first group engine heartbeat is sent (see below).

## LiveWire (Group Engine Heartbeat)

For a LiveWire that has support for group engines (v25.2.0+), a hearbeat message will be sent between all group engines at a specified interval.

Every time a heartbeat is sent, information about the group engines will be exchanged. This will effectively update the "Last Contact" time and "Version" for both the group engine on this LiveWire and this LiveWire on the group engine.

- **Note** The group engine must also have support for group engines (v25.2.0+) for this LiveWire to get a response.
- Note For a group engine pair, the group engine heartbeat will only be sent from 1 LiveWire. In other words, both engines do not send a group engine heartbeat. Only 1 side will send a heartbeat so as to reduce duplicate communication. If the user added the group engine through this LiveWire's Engines View, then the first group engine heartbeat will come from this LiveWire, but all other group engine heartbeats will come from the group engine that was inserted. If the user added the group engine through the Omnipeek Windows installer, then that Omnipeek Windows engine will send all group engine heartbeats.

The status of group engine heartbeats can be seen in /var/log/omnitrace.log (additional logging can be seen by changing the log level to MEDIUM):

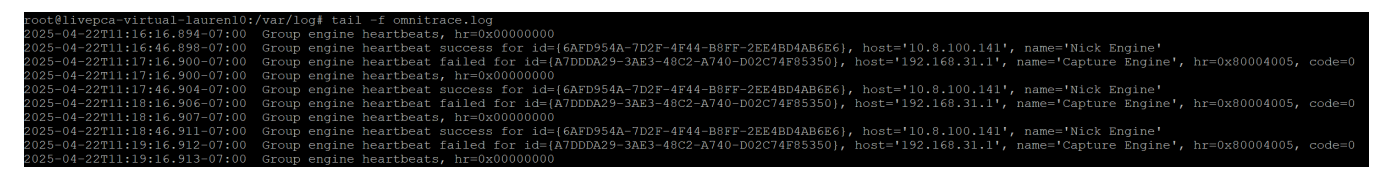

When the user deletes a group engine from either side, the corresponding group engine on the other side will be deleted during the next heartbeat.

# Added new LiveFlow alerts for issues around TLS, Certificates, and Authentication

Several LiveFlow security alerts have been added that are primarily focused around TLS, Certificates, and Authentication. Here's the list of the new alerts:

|   | LiveFlow Alert                           | Notes                                                                                                    |
|---|------------------------------------------|----------------------------------------------------------------------------------------------------|
| 1 | Cleartext<br>Credentials                 | Description: Detection of user credentials (usernames, passwords, API tokens) transmitted in plain text, which is a major security risk.                                                |
|   | Delected                                 | Cause: Allowed ciphers policy is not in place or not enforced.                                                                                                    |
|   |                                          | Remedy: Implement and enforce allowed ciphers policy.                                                                                                    |
| 2 | Kerberos Detected                        | Description: The Kerberos protocol has been detected. If all machines are running an up-to-date version of Kerberos, this may not be an issue unless Kerberos is disallowed by policy.  |
|   |                                          | Cause: Kerberos protocol detected in network traffic.                                                                                                    |
|   |                                          | Remedy: If Kerberos is disallowed by policy, update affected machines. Otherwise, verify all machines are running an up-to-date version of Kerberos.                                    |
| 3 | Kerberos RC4<br>Detected                 | Description: The Kerberos protocol has been detected, and the ticket key is encrypted using insecure RC4 cipher.                                                                        |
|   |                                          | Cause: Kerberos officially deprecated RC4 long ago. Affected machines are overdue for a Kerberos update.                                                                                |
|   |                                          | Remedy: If Kerberos is disallowed by policy, update all affected machines. Otherwise, update all affected machines to a new version of Kerberos, and disallow RC4.                      |
| 4 | Malicious IP or<br>Domain Detected       | Description: Detection of encrypted traffic to known blacklisted or suspicious IPs/domains.                                                                                             |
|   |                                          | Cause: Newly detected or unblocked known malicious IP/domain.                                                                                                    |
|   |                                          | Remedy: Block known malicious IPs/domains.                                                                                                    |
|   |                                          | Note: If enabled, the security configuration should be modified as specified in KB #000001409.                                                                                          |
| 5 | Microsoft IP<br>Detected                 | Description: Network traffic to Microsoft domains normally used only by computers running Windows has been detected. For example, "phone home" to telemetry.microsoft.com.              |
|   |                                          | Cause: Passive scanning has detected traffic possibly indicating computers running Windows on the network.                                                                              |
| 6 | NTLM Protocol<br>Detected                | Description: Network traffic utilizing NTLM may be a security risk due to known vulnerabilities in NTLM. Microsoft has announced NTLM will be phased out after Windows 11 version 24H2. |
|   |                                          | Cause: Passive scanning has detected traffic utilizing the NTLM protocol.                                                                                                    |
|   |                                          | Remedy: Microsoft recommends replacing NTLM with the latest Kerberos.                                                                                                    |
| 7 | TLS Certificate<br>Anomalies<br>Detected | Description: Untrusted or self-signed certificates, expired, or mismatched certificates suggest potential MITM attacks or misconfigurations.                                            |
|   | Delected                                 | Cause: Newly detected or unblocked known issues in Server Certificate.                                                                                                    |
|   |                                          | Remedy: Block identified Server Certificate anomalies.                                                                                                    |
|   |                                          | Note: If enabled, the security configuration should be modified as specified in KB #000001409.                                                                                          |

|    | LiveFlow Alert                        | Notes                                                                                                    |
|----|---------------------------------------|----------------------------------------------------------------------------------------------------|
| 8  | TLS Client<br>Excessive<br>Handsbakes | Description: A client machine has attempted an unusually high number of TLS connections (client hello messages).                                                                                                    |
|    | handohakoo                            | Cause: Possibly comprised machine is attempting to infect other machines.                                                                                                    |
|    |                                       | Remedy: The client machine should be thoroughly examined for malware, and any infection mitigated.                                                                                                    |
| 9  | TLS Long Lived<br>Connection          | Description: Long-lived sessions, especially to external destinations, may be indicative of compromised hosts or ongoing data exfiltration.                                                                                                    |
|    |                                       | Cause: Possibly compromised machine has a long duration TLS connection to another machine.                                                                                                    |
|    |                                       | Remedy: The client and server machines should be thoroughly examined for malware, and any infection removed.                                                                                                    |
| 10 | Weak TLS Cipher                       | Description: Detection of TLS encrypted traffic using known weak cipher suites.                                                                                                    |
|    | Suite                                 | Cause: Minimum TLS cipher strength not monitored and enforced.                                                                                                    |
|    |                                       | Remedy: Analyze SSL/TLS handshakes for the negotiated cipher suites. Identify connections that use outdated or weak ciphers. Use network security tools to enforce minimum cipher standards and monitor for any deviations, especially in encrypted traffic between internal systems and external hosts. |

## Added an alert when a Napatech card experiences an issue and/or change in state

Multiple alerts have been added that are displayed in the *Events* view whenever a Napatech card encounters an error or has a hardware failure. Here are the new alerts that have been added:

- Failure detected regarding Napatech card: number of adapters present has changed
- Failure detected regarding Napatech card: one of the connected adapters has failed
- Failure detected regarding Napatech card: an adapter sensor has reported an alarm. Packet capture may be degraded or stopped
- Failure detected regarding Napatech card: a port sensor has reported an alarm. Packet capture may be degraded or stopped
- The adapter monitoring thread is stopping. It may be that this system doesn't contain a Napatech based capturing card
- Failure detected regarding a Napatech card: a port is showing that it is in the down state
- Napatech capture card is reporting that a port is now in the up state

|            | 👌 🗟 LiveWire           |                                                                                     |
|------------|------------------------|-------------------------------------------------------------------------------------|
| Eng        | nes / Capture Engine / | Events                                                                              |
| <b>ଜ</b> H | ome Captures Forensi   | cs Files Forensic Searches Events Adapters Settings Admin                           |
| Ev         | ents (274)             | <b>1</b> 79 <b>1</b> 0 <b>1</b> 3 <b>2</b> 192                                      |
|            | DATE/TIME              | EVENT                                                                               |
| ⊗          | 6/16/2025 04:01:37     | Failure detected regarding Napatech card: one of the connected adapters has failed. |
| 8          | 6/16/2025 04:11:37     | Failure detected regarding Napatech card: one of the connected adapters has failed. |
| ⊗          | 6/16/2025 04:21:37     | Failure detected regarding Napatech card: one of the connected adapters has failed. |
| 8          | 6/16/2025 04:31:38     | Failure detected regarding Napatech card: one of the connected adapters has failed. |
| 8          | 6/16/2025 04:41:38     | Failure detected regarding Napatech card: one of the connected adapters has failed. |
| ⊗          | 6/16/2025 04:51:38     | Failure detected regarding Napatech card: one of the connected adapters has failed. |
|            | 6/16/000E 0E:01:00     | Eailura dataatad ragarding Nanataah aard: ana af tha connacted adapters has failed  |

## Added JBOD status information to Grid reporting

JBOD status information is now available in Grid reporting.

| Configur                              | e Status Man    | agement …                                        | 1 – 22 of 22                     | 2  «                          |                    |                  | >          |   |                                                                       |                                             |                  |  |
|---------------------------------------|-----------------|--------------------------------------------------|----------------------------------|-------------------------------|--------------------|------------------|------------|---|-----------------------------------------------------------------------|---------------------------------------------|------------------|--|
| DEVICE SE                             | RIAL 🗘 DEVI     | ICE NAME                                         | HOST NAME                        | 🗘 DEV                         | ICE STATE          |                  | JBOD STATE |   | IP ADDRESS                                                            |                                             | IPV6 ADDRESS     |  |
| Device                                |                 |                                                  |                                  | A                             |                    | ~                | Online     | ~ |                                                                       |                                             |                  |  |
| BNFGBM                                | 2 Nicl          | k Engine                                         | nick-141                         |                               |                    |                  |            |   | 10.8.100.141                                                          |                                             |                  |  |
| 9YVFG24                               | Сар             | oture Engine                                     | G3-PowerCore-R6                  | -65 • [                       |                    |                  |            |   | 10.8.100.65                                                           |                                             |                  |  |
|                                       | vices Templates |                                                  |                                  |                               |                    |                  |            |   | <b>∂ ☆</b> √                                                          | L Suppor                                    | t (LiveAction) 🗸 |  |
|                                       | 24)             |                                                  |                                  |                               |                    |                  |            |   |                                                                       |                                             |                  |  |
| 조 Apply Template<br>같 Create Template |                 | Configure Capte                                  | ure Engine (9YVFG24)             |                               |                    |                  |            |   | Date and Time:<br>Backup Interval:<br>Retention Limit:<br>Encryption: | -<br>-<br>0 backups<br>Not Configure        | ıd               |  |
| <ul> <li>Status Management</li> </ul> |                 | Device Name *<br>Capture Engine<br>IPv4 settings |                                  | Host Name *<br>G3-PowerCore-I | 86-65              |                  |            |   | IDRAC Settings<br>HostName:<br>Domain Name:                           | idrac-9YVFG2<br>-                           | 4                |  |
| A A 4                                 |                 | IP Assignment                                    |                                  | Address *                     |                    |                  |            |   | DNS Servers:                                                          | 10.4.155.19<br>0.0.0.0                      |                  |  |
|                                       |                 | Static                                           |                                  | 10.8.100.65                   |                    |                  |            |   | Time Zone:                                                            | CST6CDT                                     |                  |  |
|                                       |                 | Netmask *                                        |                                  | Gateway *                     |                    |                  |            |   | TLS Version:<br>SNMP:                                                 | TLS 1.2 Only<br>Disabled                    |                  |  |
| 2' User Access                        |                 | 255.255.255.0                                    |                                  | 10.8.100.1                    |                    |                  |            |   | Target Address:                                                       |                                             |                  |  |
|                                       |                 | DNS Server                                       | Catal DNO comme                  |                               |                    |                  |            |   | NTP:                                                                  | Disabled                                    |                  |  |
| 옮 SNMP                                |                 | 10.4.56.19 🗶 0.6.6.6                             | Enter DNS server                 |                               |                    |                  |            |   | HTF Gerrei.                                                           |                                             |                  |  |
| 品 IDRAC Settings                      |                 | IB doubles                                       |                                  |                               |                    |                  |            |   | JBOD Details: Serial Numl                                             | er 35SBH04                                  |                  |  |
|                                       |                 | IP vo settings                                   |                                  |                               |                    |                  |            |   | Chassis Status:<br>Chassis Model:                                     | <ul> <li>Online</li> <li>MD-2412</li> </ul> |                  |  |
| ③ Backup Settings                     |                 | Disabled                                         |                                  |                               |                    |                  |            |   | Storage Controller:                                                   | PERC H840 A                                 | dapter           |  |
| 📾 Restore Backup                      |                 |                                                  |                                  |                               |                    |                  |            |   | Physical Disk 0:0:11                                                  | Online     Online                           |                  |  |
| Revisions                             |                 | Time Settings                                    |                                  |                               |                    |                  |            |   | Physical Disk 0:0:9                                                   | Online                                      |                  |  |
| - Application Config                  |                 | Time Zone *                                      |                                  |                               |                    |                  |            |   | Physical Disk 0:0:10                                                  | • Online                                    |                  |  |
|                                       |                 | Amenca/Los_Angeles                               |                                  |                               |                    |                  |            |   | Physical Disk 0:0:5                                                   | Online     Online                           |                  |  |
| 0.0                                   |                 | NTP Server                                       |                                  |                               |                    |                  |            |   | Physical Disk 0:0:7<br>Physical Disk 0:0:6                            | Online                                      |                  |  |
| O Upgrade Settings                    |                 | 0.ubuntu.pool.mp.org ×                           | 1.ubuntu pool ntp.org X 2.ubuntu | poolintpiorg 🗙 3.ubi          | ntu pool ntp.org 🗙 | ntp.ubuntu.com 🗙 |            |   | Physical Disk 0:0:1                                                   | • Online                                    |                  |  |
| 合 Change Password                     |                 |                                                  |                                  |                               |                    |                  |            |   | Physical Disk 0:0:4                                                   | Online                                      |                  |  |
| () Power Actions                      |                 |                                                  |                                  |                               |                    |                  | _          |   | Physical Disk 0:0:3                                                   | Online     Online                           |                  |  |
| G Activation and Reset                |                 |                                                  |                                  |                               |                    | Revert App       | bly        |   | Physical Disk 0:0:2                                                   | Online                                      |                  |  |
|                                       |                 |                                                  |                                  |                               |                    |                  |            |   |                                                                       |                                             |                  |  |

## Added Floating License support for both Perpetual and Subscription licenses

Floating license support has been to the Omnipeek UI for Remote Capture Engine and Omnipeek itself, allowing for centralized management of LiveWire licensing.

Enter the address of your on-prem license server:

| Product Activation                                                                                                    | × |
|----------------------------------------------------------------------------------------------------|---|
| Activation Location<br>Choose the license installation location                                                                                                    |   |
| Please choose to install a standalone local license or use a floating license from a License Server. For more information, go to <u>Frequently Asked Questions</u> . |   |
| <ul> <li>Standalone: installs license locally</li> <li>Floating: installs from a License Server</li> </ul>                                                           |   |
| Please enter a valid License Server address:<br>Address:                                                                                                    |   |
| license.test.com                                                                                                    |   |
| Note: Any currently installed 'floating license' will be uninstalled after clicking 'Next'.                                                                          |   |
| < Back Next > Cancel                                                                                                    |   |

LiveWire automatically checks out a license from this server when the application starts, and relinquishes control of this license when the application closes.

As seen below, LiveWire is now in "Floating" mode:

| Support Information                                                                                                    |                   | × |
|----------------------------------------------------------------------------------------------------|-------------------|---|
| Application information:<br>Omnipeek<br>Product version: 25.2<br>File version: 25.2.0.21<br>Valid license: Yes<br>License location: Floating<br>License server: license.test.com<br>Installed languages: 1033<br>ProtoSpecs library version: 1.8.56.0<br>ProtoSpecs XML version: 2.4.72<br>Native ProtoSpecs: enabled<br>DecodeLib version: 3.10.11.1<br>Decodes.bin file hash: BFFD333FEA880810<br>Analysis Modules: | 1234C9B39F81E0B3C |   |
| <u> </u>                                                                                                    | Copy Save Clos    | e |

Utilities for managing this license server can be found on MyPeek, under the "Free Utlities" section.

The license server address can be synced via Grid, or through LiveWire's native Engine Configuration Sync.

**Note** LiveWire appliances must remain in constant contact with the License Server, otherwise they risk losing their activation state.

# Added additional Prometheus metrics to our existing reporting and support data collection

Promethus metrics for stream packet counts are displayed in admin/support when the capture is active (instead of written to omnitrace). In addition, the packet count stats for the same analysis streams are outputted to prometheus.

| · Te Outline | 🕒 lw-vm-11 |                                                                                                    | 🔲 Split                                                                  | Add ~      | 🕐 Last 30 minutes 👻 🔾           | 🕄 Run query 👻        |
|--------------|------------|----------------------------------------------------------------------------------------------------|--------------------------------------------------------------------------|------------|---------------------------------|----------------------|
| C> Queries   |            | Metric         Laber Inters           livewire_capture_stream_states         Select label         =         Select value         X         +                                                               |                                                                          |            |                                 |                      |
| Graph        |            | Itvestire_copture_stream_stats     Fetch all series matching metric name and label filters.                                                                                                    |                                                                          |            |                                 |                      |
|              |            |                                                                                                    |                                                                          |            |                                 |                      |
|              |            |                                                                                                    |                                                                          |            |                                 |                      |
|              |            | Ceptons         Legend ₀         Min step ₀         Fermat         Type         Exemptars           Auto         v         auto         Time series ∞         Range         Instant         Beth         C |                                                                          |            |                                 |                      |
|              |            | Add query O Query inspector                                                                                                    |                                                                          |            |                                 |                      |
|              |            | ph                                                                                                    |                                                                          |            |                                 |                      |
|              |            | ×=====================================                                                                                                    |                                                                          |            |                                 |                      |
|              | 31         |                                                                                                    |                                                                          |            |                                 |                      |
|              | 21         |                                                                                                    |                                                                          |            |                                 |                      |
|              |            | 0 154500 154600 154700 154800 154700 155000 155000 155100 155200 155300 155400 155500 155700 155800 155800 155800 18000 180100 180200 180100 180200 180400 180500 180500                                   | 16:07:00 16:                                                             | 08:00 16:0 | 19:00 16:10:00 16:11:00 16:12:0 | 00 16:13:00 16:14:00 |
|              | -          | Lama"Newlin_capture_stream_stats", capture="Formatics Capture", instance="Nocahood.5372", job="Newlin", result=stream 21" =                                                                                | result="stream<br>result="stream<br>, result="stream<br>, result="stream |            |                                 |                      |
|              | Ra         |                                                                                                    |                                                                          |            |                                 |                      |
|              | Ex         | and results 🕘 🗋                                                                                                    |                                                                          |            |                                 |                      |
|              | e          | ivewire_capture_stream_stats{capture = "Forensics_Capture", instance = "tocalhost:6372", job="livewire", result = "stream O"}                                                                              |                                                                          |            |                                 | 105674               |
|              | ¢          | <pre>ivewire_capture_stream_stats{capture="Forensics_Capture", instance="localhost:8372",  ob="livewire", result="stream 1"}</pre>                                                                         |                                                                          |            |                                 | 104299               |
|              | C          | <pre>wwwire_capture_stream_stats(capture="Forensics_Capture", instance="localhost:6372", job="livewire", result="stream 2"}</pre>                                                                          |                                                                          |            |                                 | 88945                |
|              | C          | wwwie_capture_stream_stats(capture="Forensics_Capture", instance="localhost:6372", job="livewire", result="stream 3"}                                                                                      |                                                                          |            |                                 | 67682                |
|              |            |                                                                                                    |                                                                          |            |                                 |                      |

## Added Packet Summary to Flow Visualizer

The Packet Summary column was added to the Flow Visualizer (*Forensic Search > Expert Flows >* [Select Flow] *> Flow Visualizer*). This helps to provide more context for what the payload of the packets look like.

| Packe  | ets (3,076)               |             |         |      |                        | <b>←</b> → 8      | Go Sel                | ect 🛓          | c     |
|--------|---------------------------|-------------|---------|------|------------------------|-------------------|-----------------------|----------------|-------|
| Ψ.     | Enter a filter expression |             |         |      |                        |                   |                       |                | Apply |
| 1 pack | ets selected              |             |         |      |                        | Previous Selected | Next Selected Open Se | lected Packets | Close |
| F      | ACKET SOURCE              | DESTINATION | FLOW ID | SIZE | RELATIVE TIME PROTOCOL | APPLICATION       | SUMMARY               | EXPERT         |       |
|        | 8 10.4.203.110            | 10.4.58.20  | 5       | 76   | 6.856274 DNS           | DNS               | C QUERY NAME=pool.nt  |                | 1     |
|        | 9 10.4.203.110            | 10.4.58.20  | 5       | 76   | 6.856275 DNS           | DNS               | C QUERY NAME=pool.nt  |                |       |
|        | 10 10.4.203.51            | 10.4.155.19 | 6       | 106  | 7.147869 DNS           | DNS               | C QUERY NAME=cm-ver   |                |       |
|        | 11 10.4.203.51            | 10.4.155.19 | 6       | 106  | 7.147869 DNS           | DNS               | C QUERY NAME=cm-ver   |                |       |
|        | 40 40 4455 40             | 10 1 000 51 |         | 055  | 7.4.4004.0.0010        | 0110              | B OUEDVOTATIO OVAL    |                |       |

# Added "Stop Selection" to Forensic Search and packet search to show current results

A *Stop Selection* button has been added to Forensic Search. When clicked, the selection of packets is stopped and the current results are displayed.

| Home Captures F       | orensics Files Forensic Searches | Events Adapters Settings A | dmin                     |           |                                |                            |                  |                           |             |        |       |
|-----------------------|----------------------------------|----------------------------|--------------------------|-----------|--------------------------------|----------------------------|------------------|---------------------------|-------------|--------|-------|
| 🖀 Home                | Packets (16,485,934)             |                            |                          |           |                                |                            | <b>€ →</b> 4     | Go Select                 | ±           | α ·    |       |
| Dashboard<br>Network  | T - app(TCP)                     |                            |                          |           |                                |                            |                  |                           |             | Appl   | ly    |
| Applications          | Selecting packets                |                            |                          |           |                                |                            |                  |                           | Stop        | Cancel |       |
| Capture               |                                  |                            |                          |           |                                |                            |                  |                           |             | -      |       |
| Events                | PACKET SOURCE                    | DESTINATION                | FLOW ID                  | SIZE      | RELATIVE TIME PROTOCOL         | APPLICATION                | SUMMARY          | EXPERT                    |             |        |       |
| Expert                | 1 10.4.254.20                    | 10.8.100.118               | 1                        | 950       | 0.000000 HTTPS                 | TCP                        |                  |                           |             |        | 4     |
| Clients/Servers       | 2 10.8.100.118                   | 10.4.254.20                | 1                        | 64        | 0.000035 HTTPS                 | TCP                        |                  |                           |             |        |       |
| Flows                 | 3 10.4.254.20                    | 10.8.100.118               | 2                        | 949       | 0.000587 HTTPS                 | TCP                        |                  |                           |             |        |       |
| K LD Elements         | Console Sources Network          | Performance Memory Ap      | oplication Privacy and s | ecurity I | Lighthouse Recorder            |                            |                  |                           | <b>8</b> 43 | 3 🛞 3  | : >   |
|                       | Preserve log Disable cache       | No throttling 👻 🙃 主        | ₹                        |           |                                |                            |                  |                           |             |        | Ę     |
| ▼ Filter              |                                  |                            |                          | Inve      | rt More filters 🔻 All Fetch/   | XHR Doc CSS JS             | Font Img Media M | anifest Socket Wasm Other |             |        |       |
| 500 ms                | 1,000 ms                         | 1,500 ms 2,000 ms          | 2,500 ms                 |           | 3,000 ms 3,500 ms              | 4,000 ms                   | 4,500 ms         | 5,000 ms 5                | .500 ms     |        | 6,000 |
|                       |                                  |                            |                          |           |                                |                            |                  |                           |             |        |       |
| Name                  |                                  |                            | × Headers Previe         | w Respon  | se Initiator Timing            |                            |                  |                           |             |        |       |
| (i) status/           |                                  |                            | ▼ General                |           |                                |                            |                  |                           |             |        |       |
| (i) filter-convert/   |                                  |                            | Request URL              |           | https://10.8.100.118/api/v1/se | elect-related-filter/stop/ | 18/              |                           |             |        |       |
| () 09174433-2223-2F4E | -899A-B66E5837B3E7/              |                            | Request Method           |           | GET                            |                            |                  |                           |             |        |       |
| 0) 8/                 |                                  |                            | Status Code              |           | 404 Not Found                  |                            |                  |                           |             |        |       |
| 8/                    |                                  |                            | Remote Address           |           | 10.8.100.118:443               |                            |                  |                           |             |        |       |
| V/ 8/                 | -0004-066550270257/              |                            | Referrer Policy          |           | strict-origin-when-cross-origi | n                          |                  |                           |             |        |       |

## Updated HTTP Host Resolution to not send IP Address

LiveFlow no longer sends IP addresses in HTTP Host Name and SSL Common Name.

## Added decoder support for TURN message format

Decoder support for TURN message format has been added to LiveWire. The TURN header and its payload will now be decoded.

| 🔳 👌 LiveWire                                                                                                    | e                                                                                                    |                                                                                                    |         |      |                        |      |                                                     |                                                                                                    |                                                       |   |                    |       |       | ¢ | 8   | admin |
|----------------------------------------------------------------------------------------------------|----------------------------------------------------------------------------------------------------|----------------------------------------------------------------------------------------------------|---------|------|------------------------|------|-----------------------------------------------------|----------------------------------------------------------------------------------------------------|-------------------------------------------------------|---|--------------------|-------|-------|---|-----|-------|
| Engines / 1100-LA / Forer                                                                                                    | isic Searches / AWS Connect 3 - Selection                                                                                                    | on / Packets                                                                                                    |         |      |                        |      |                                                     |                                                                                                    |                                                       |   |                    |       |       |   |     |       |
| Home Captures Forens                                                                                                    | ics Files Forensic Searches Events                                                                                                    | Adapters Settings Admin                                                                                                    |         |      |                        |      |                                                     |                                                                                                    |                                                       |   |                    |       |       |   |     |       |
| # Home                                                                                                    | Packets (8,385)                                                                                                    |                                                                                                    |         |      |                        |      |                                                     |                                                                                                    | *                                                     | > | 9                  | Go S  | elect | * | ø   |       |
| Dashboard<br>Network                                                                                                    | T - Enter a filter expression                                                                                                    |                                                                                                    |         |      |                        |      |                                                     |                                                                                                    |                                                       |   |                    |       |       |   | / A | pply  |
| Applications<br>Voice & Video                                                                                                    | PACKET SOURCE                                                                                                    | DESTINATION                                                                                                    | FLOW ID | SIZE | RELATIVE TIME PROTOCOL | APPI | LICATION                                            | SUMMARY                                                                                                    |                                                       |   | EXPERT             |       |       |   |     |       |
| Compass                                                                                                    | 1 192.168.1.162                                                                                                    | turnnib-ea5316ebe2759cb                                                                                                    | 1       | 140  | 0.000000 RTP Dynamic   | UDP  |                                                     | SSRC=0xFCE4BF47, Seq=90, Time=216316555                                                                                                    | 1                                                     |   | RTP Not Marked for | r QoS |       |   |     |       |
| Capture                                                                                                    | 2 192.168.1.162                                                                                                    | turnnib-ea5316ebe2759cb                                                                                                    | 1       | 137  | 0.020187 RTP Dynamic   | UDF  |                                                     | SSRC=0xFCE4C307, Seq=87, Time=215477694                                                                                                    | 14                                                    |   |                    |       |       |   |     |       |
| Packets                                                                                                    | 3 192.168.1.162                                                                                                    | turnnlb-ea5316ebe2759cb                                                                                                    | 1       | 143  | 0.040569 RTP Dynamic   | UDP  |                                                     | SSRC=0xFCE4C6C7, Seq=93, Time=215477694                                                                                                    | 15                                                    |   |                    |       |       |   |     |       |
| Events                                                                                                    | 4 192.168.1.162                                                                                                    | turnnib-ea5316ebe2759cb                                                                                                    | 1       | 136  | 0.060366 RTP Dynamic   | UDF  |                                                     | SSRC=0xFCE4CA87, Seq=86, Time=215477694                                                                                                    | 16                                                    |   |                    |       |       |   |     |       |
| Expert                                                                                                    | 5 192.168.1.162                                                                                                    | turnnlb-ea5316ebe2759cb                                                                                                    | 1       | 138  | 0.080972 RTP Dynamic   | UDP  |                                                     | SSRC=0xFCE4CE47, Seq=88, Time=215477694                                                                                                    | 17                                                    |   |                    |       |       |   |     |       |
| Clients/Servers                                                                                                    | 6 192.168.1.162                                                                                                    | turnnib-ea5316ebe2759cb                                                                                                    | 1       | 135  | 0.100632 RTP Dynamic   | UDF  |                                                     | SSRC=0xFCE4D207, Seq=85, Time=215477694                                                                                                    | 18                                                    |   |                    |       |       |   |     |       |
| Applications                                                                                                    | 7 192.168.1.162                                                                                                    | turnnlb-ea5316ebe2759cb                                                                                                    | 1       | 141  | 0.120694 RTP Dynamic   | UDP  |                                                     | SSRC=0xFCE4D5C7, Seq=91, Time=215477694                                                                                                    | 19                                                    |   |                    |       |       |   |     |       |
| Event Summary                                                                                                    | 8 192.168.1.162                                                                                                    | turnnlb-ea5316ebe2759cb                                                                                                    | 1       | 144  | 0.141639 RTP Dynamic   | UDP  |                                                     | SSRC=0xFCE4D987, Seq=94, Time=215477695                                                                                                    | 60                                                    |   |                    |       |       |   |     |       |
| Event Log                                                                                                    | 9 192.168.1.162                                                                                                    | turnnib-ea5316ebe2759cb                                                                                                    | 1       | 141  | 0.159939 RTP Dynamic   | UDP  |                                                     | SSRC=0xFCE4DD47, Seq=91, Time=21547769                                                                                                    | 51                                                    |   |                    |       |       |   |     |       |
| Web                                                                                                    | 10 192.168.1.162                                                                                                    | turnnlb-ea5316ebe2759cb                                                                                                    | 1       | 137  | 0.180871 RTP Dynamic   | UDP  |                                                     | SSRC=0xFCE4E107, Seq=87, Time=215477695                                                                                                    | 2                                                     |   |                    |       |       |   |     |       |
| Servers                                                                                                    | 11 192.168.1.162                                                                                                    | turnnib-ea5316ebe2759cb                                                                                                    | 1       | 136  | 0.200581 RTP Dynamic   | UDF  |                                                     | SSRC=0xFCE4E4C7, Seq=86, Time=215477695                                                                                                    | i3                                                    |   |                    |       |       |   |     |       |
| Clients                                                                                                    | 12 192.168.1.162                                                                                                    | turnnib-ea5316ebe2759cb                                                                                                    | 1       | 145  | 0.219861 RTP Dynamic   | UDP  |                                                     | SSRC=0xFCE4E887, Seq=95, Time=215477695                                                                                                    | 4                                                     |   |                    |       |       |   |     |       |
| Requests                                                                                                    | 13 192.168.1.162                                                                                                    | turnnlb-ea5316ebe2759cb                                                                                                    | 1       | 138  | 0.240482 RTP Dynamic   | UDF  |                                                     | SSRC=0xFCE4EC47, Seq=88, Time=215477695                                                                                                    | 5                                                     |   |                    |       |       |   |     |       |
| Voice & Video<br>Calis<br>Media<br>Peer Map<br>Graphs<br>Reconstructions<br>Summary<br>Normary<br>Applications<br>Countries<br>MPLS/VLAN/VXLAN | Source Port:<br>Destination Port:<br>Length:<br>UDP Checksum:<br>VIII UNN Chennellart<br>Chennel Number:<br>Message Length:<br>Version:<br>Persion:<br>Persion:<br>Payload Type:<br>Sequence:<br>Time Stamp:<br>Sync Src ID:<br>RTP Payload:<br>VEC: Frame.Check.Seque | 37388         [14-33]           3778         sfum           143         [16-37]           183         [16-30]           0x3C19         [46-41]           0x3C19         [46-41]           0x4008         [42-43]           91         [44-61]           2/07C         [1089]           0         [46 Mask bc0]           0         [46 Mask bc0]           0         [46 Mask bc0]           0         [46 Mask bc0]           0         [46 Mask bc0]           0         [46 Mask bc0]           0         [47 Mask bc0]           0         [46 Mask bc0]           0         [47 Mask bc0]           0         [48 Mask bc1]           0         [47 Mask bc1]           0         [48 Mask bc1]           0         [46 Mask bc2]           0         [42 Mask bc1]           0         [42 Mask bc1]           0         [42 Mask bc1]           0         [42 Mask bc1]           0         [43 Mask bc1]           0         [44 Mask bc1]           0         [45 Mask bc1]           0         [45 Mask bc1] | 7]      |      |                        | ~    | 0<br>16<br>32<br>48<br>64<br>80<br>96<br>112<br>128 | 14 16 16 24 46 18 46 71 41 41 16 57 6 10 88 44 51 2<br>17 15 16 40 00 16 19 11 12 45 16 17 41 12 42 12<br>17 15 16 17 16 10 10 19 11 12 45 16 17 41 12 2<br>17 15 16 17 16 17 41 98 19 11 12 45 16 17 11 17 11 18<br>17 17 15 16 10 99 47 17 16 17 12 18 61 18 47 18 13 55 19<br>18 18 19 14 10 18 20 17 16 18 13 47 18 10 16 18 15 49<br>17 16 15 16 19 06 17 15 16 19 17 16 15 15 49<br>17 16 15 17 16 17 2 50 7 16 18 38 47 18 0 16 18 18 40 16 7<br>18 45 16 16 16 17 16 17 16 17 16 17 16 17 16 17 16 17<br>19 67 18 45 18 16 33 22 78 78 18 88 88 40 67<br>19 67 13 4 45 18 16 33 22 78 78 88 88 40 67<br>19 67 13 4 45 18 16 33 22 78 78 88 88 40 67<br>10 51 17 16 17 16 16 18 16 16 16 16 16 16 16 16 16 16 16 16 17 16 17 | 00<br>9E<br>6F<br>65 Iw<br>1F .X<br>11<br>EE }.<br>Ig |   |                    |       |       |   |     | 2     |

## Added Details Statistics view to LiveWire

The Details Statistics view has been added to LiveWire.

The rest of this description will describe where and how the Details Statistics View can be opened, and how the Details Statistics View behaves.

## How to enable the Details Statistics View

The Details Statistics View is available in any Capture or Forensic Search, but must be enabled by the user.

This Details Statistics feature will be unavailable if:

- the Capture or Forensic Search doesn't have "Node Detail Statistics" analysis enabled
- the LiveWire is version 25.1.x or earlier

#### Capture

| ້ຼຸ LiveWire                                                                                                    | තු | ဂို ac | lmin |
|----------------------------------------------------------------------------------------------------|----|--------|------|
| es / 1 / Captures / Monitoring Capture / Capture Options                                                                                                    |    |        |      |
| ne Captures Forensics Files Forensic Searches Events Adapters Settings Admin                                                                                                    |    |        |      |
| Ethernet, 10,000 Mbits/s, 00:0C:29:47:E6:C2                                                                                                    |    |        | 4    |
|                                                                                                    |    |        |      |
| Triggore (Dischled)                                                                                                    |    |        |      |
| Tiggers (Disabled)                                                                                                    |    |        |      |
|                                                                                                    |    |        |      |
| Filters (Accept all packets)                                                                                                    |    | ^      |      |
|                                                                                                    |    |        |      |
| And the first of the first of t |    |        |      |
| Anaiysis                                                                                                    |    | ~      |      |
| Analysis modules (21) Configure                                                                                                    |    |        |      |
| Application statistics                                                                                                    |    |        |      |
| 🗹 Compass 🔯 Configure                                                                                                    |    |        |      |
| Country statistics                                                                                                    |    |        |      |
| Error statistics                                                                                                    |    |        |      |
| Expert analysis                                                                                                    |    |        |      |
| MPLS/VLAN/VXLAN statistics                                                                                                    |    |        |      |
| Vetwork statistics                                                                                                    |    |        |      |
| Vode statistics   Configure                                                                                                    |    |        |      |
| roue detail statistics        Grongure       Passive name resolution                                                                                                    |    |        |      |
| Protocol statistics (a Configure)                                                                                                    |    |        |      |
| Size statistics                                                                                                    |    |        |      |
| Summary statistics                                                                                                    |    |        |      |
| Traffic history statistics                                                                                                    |    |        |      |
| Voice & video analysis & Configure                                                                                                    |    |        |      |
|                                                                                                    |    |        |      |
| Enable All Disable All                                                                                                    |    |        |      |
|                                                                                                    |    |        |      |
| Alarma (0 alarma anablad)                                                                                                    |    |        |      |
|                                                                                                    |    |        |      |
|                                                                                                    |    |        |      |
| Graphs (Disabled)                                                                                                    |    | ~      |      |
| oraphis (pisanied)                                                                                                    |    |        |      |
|                                                                                                    |    |        |      |

## Forensic Search

| NAME                          | ANALYSIS & OUTPUT                      |
|-------------------------------|----------------------------------------|
| http-slashdot 73              | 🗹 Analysis Modules 🔅 Configure         |
|                               | Application Statistics                 |
| START TIME                    | Country Statistics                     |
| 2006-08-16 11:56:51.517       | Error Statistics                       |
|                               | Vents                                  |
| END TIME                      | Craphe di Configure                    |
| 2006-08-16 11:57:23.674       | MPLS/VLAN/VXLAN Statistics & Configure |
|                               | Network Statistics                     |
| Presets *                     | Node Detail Statistics                 |
|                               | ✓ Node Statistics                      |
| DURATION 32.157               | Packets                                |
| FILES 1                       | Passive Name Resolution                |
| Theo                          | Protocol Statistics & Configure        |
| FILTER                        | Reconstructions                        |
| T - Enter a filter expression | Size Statistics                        |
|                               | Traffic History Statistics             |
|                               | Voice & Video 🕸 Configure              |
|                               | Web Analysis                           |
|                               | Wireless Channel Statistics            |
|                               | Wireless Node Statistics               |
|                               | Enable All Disable All Presets -       |
|                               |                                        |
|                               | Cancel Start                           |

## How to open the Details Statistics View in LiveWire

### Nodes Statistics View

The user may open the Details Statistics View for a node by clicking the "…" button at the end of each row in the Nodes table and clicking the "Node Details" context menu item. This will work in any of the modes ("IP", "IPv6", "Physical", "Hierarchy"). This "Node Details" feature will be disabled if the Capture or Forensic Search doesn't have "Node Detail Statistics" analysis enabled, or the LiveWire is version 25.1.x or earlier.

| ≡ 🖹 LiveWire                                                                   | ≣ 🔄 LiveWire 🕸 🖇 admin   |                    |                 |             |                                  |                        |                      |            |        |      |  |
|--------------------------------------------------------------------------------|--------------------------|--------------------|-----------------|-------------|----------------------------------|------------------------|----------------------|------------|--------|------|--|
| Engines / 1 / Forensic Sea                                                     | arches / Packet2024-11-0 | 6T11.34.31.676 2 / | Node Statistics |             |                                  |                        |                      |            |        |      |  |
| Home Captures Forensics Files Forensic Searches Events Adapters Settings Admin |                          |                    |                 |             |                                  |                        |                      |            |        |      |  |
| 🖀 Home                                                                         | Nodes (113)              |                    |                 |             | IP v                             | Searc                  | h                    | ×          | *      | C    |  |
| Dashboard<br>Network                                                           | NODE                     | COUNTRY            | TOTAL BYTES % 🔻 | TOTAL BYTES | PACKETS SE                       | ENT PACI               | KETS RECEIVED BROADC | AST/MULT   | CAST P |      |  |
| Applications                                                                   | 10.8.100.6               | Private Net        |                 | 554,010,787 | 384,7                            | 707                    | 52                   |            | 0      |      |  |
| Voice & Video                                                                  | 10.8.100.106             | Private Net        |                 | 554,000,404 |                                  | 0                      | 384,709              |            | 0      |      |  |
| Compass                                                                        | 10.8.100.62              | ? Private Net      |                 | 495,077,037 | 345,6                            | 592                    | 141                  |            | 0      |      |  |
| Packets                                                                        | 10.8.100.107             | Private Net        |                 | 495,059,477 |                                  | 92                     | 345,687              |            | 0      |      |  |
| Events                                                                         | 10.8.100.141             | Private Net        |                 | 1,462,389   | 1                                | Node                   | Details              |            |        |      |  |
| Expert                                                                         | 10.4.254.31              | Private Net        |                 | 1,440,521   | (                                | Coloct                 | Polatad Backata by C |            |        |      |  |
| Clients/Servers                                                                | 10.8.100.64              | Private Net        |                 | 539,298     |                                  | Select                 | Related Packets by D | estination |        |      |  |
| Flows                                                                          | dev.wildpackets.com      | Private Net        |                 | 534,336     | 336 Select Related Packets by So |                        | ource or Destination |            | on     |      |  |
| Applications<br>Event Summary                                                  | 10.8.100.89              | Private Net        |                 | 72,060      | 1                                | Multi Segment Analyzia |                      |            |        |      |  |
| Event Log                                                                      | 10.4.254.26              | Private Net        |                 | 60,668      | :                                | Multi-                 | Segment Analysis     |            |        |      |  |
| Web                                                                            | 10.8.100.69              | ? Private Net      |                 | 50,230      |                                  | Make                   | Filter               |            |        |      |  |
| Servers                                                                        | 10.8.100.96              | ? Private Net      |                 | 33,502      | :                                | Make                   | Graph                |            |        |      |  |
| Clients                                                                        | 10.8.102.65              | Private Net        |                 | 32,022      |                                  | Make Alarm             |                      |            |        |      |  |
| Pages<br>Requests                                                              | 10.8.100.56              | ? Private Net      |                 | 26,580      |                                  |                        |                      |            |        |      |  |
| Voice & Video                                                                  | security.ubuntu.com      | 🔚 United States    |                 | 26,424      |                                  | Resolve Names          |                      |            |        |      |  |
| Calls                                                                          | 10.8.100.17              | Private Net        |                 | 26,296      |                                  |                        |                      |            | ~      | - 11 |  |
| Media                                                                          | 10.4.254.11              | Private Net        |                 | 24,684      |                                  | 76                     | 0                    |            | 0      |      |  |
| Visuals                                                                        | SSDP                     | Multicast          |                 | 24,268      |                                  | 0                      | 108                  |            | 0      |      |  |
| Peer Map                                                                       | 10.8.100.80              | Private Net        |                 | 23,945      |                                  | 98                     | 31                   |            | 96     |      |  |
| Graphs                                                                         | 10.8.102.62              | Private Net        |                 | 23,188      |                                  | 0                      | 60                   |            | 0      |      |  |
| Statistics                                                                     | 10.8.100.82              | Private Net        |                 | 21,698      |                                  | 0                      | 38                   |            | 0      |      |  |
| Summary                                                                        | 10.8.100.75              | Private Net        |                 | 21,277      |                                  | 45                     | 20                   |            | 0      |      |  |
| Nodes                                                                          | 10.8.100.65              | Private Net        |                 | 19,386      |                                  | 0                      | 101                  |            | 0      |      |  |
| Protocols                                                                      | 10.4.201.29              | Private Net        |                 | 17,971      | 1                                | 145                    | 0                    |            | 0      |      |  |
| Applications                                                                   | 10.4.203.53              | ? Private Net      |                 | 16,988      |                                  | 85                     | 0                    |            | 0      |      |  |
| Countries                                                                      | 10.8.100.40              | Private Net        |                 | 16,127      |                                  | 0                      | 81                   |            | 0      |      |  |
| WIF LO/ VLAIN/ VALAIN                                                          | ID Propdepet             | Dal Privato Not    |                 | 1/1 256     |                                  | n                      | 24                   |            | 0      | Ŧ    |  |

### **Protocols Statistics View**

The user may open the Details Statistics View for a protocol by clicking the "…" button at the end of each row in the Protocols table and clicking the "Protocol Details" context menu item. This will work in any of the modes ("Flat", "Hierarchy"). This "Protocol Details" feature will be disabled if the Capture or Forensic Search doesn't have "Node Detail Statistics" analysis enabled, or the LiveWire is version 25.1.x or earlier.

| ≡ ё LiveWire                  | 9                                 |                              |        |               | ැලි උadmin              |
|-------------------------------|-----------------------------------|------------------------------|--------|---------------|-------------------------|
| Engines / 1 / Forensic Sea    | rches / Packet2024-11-06T11.34.31 | .676 2 / Protocol Statistics |        |               |                         |
| Home Captures Forensi         | ics Files Forensic Searches Even  | ts Adapters Settings Admin   |        |               |                         |
| 🖀 Home                        | Protocols (26)                    |                              | Flat 🗸 | Search        | × ± C                   |
| Dashboard                     |                                   |                              |        |               |                         |
| Network                       | PROTOCOL                          | BYTES % 💌                    |        | BYTES         | PACKETS ***             |
| Applications<br>Voice & Video | IPFIX                             |                              |        | 1,049,040,094 | 730,393                 |
| Compass                       | HTTPS                             |                              |        | 1,604,155     | Protocol Details        |
| Capture                       | HTTP                              |                              |        | 560,760       | Select Related Packets  |
| Packets                       | SNMP                              |                              |        | 167,401       |                         |
| Events                        | DHCPv6                            |                              |        | 58,393        | Multi-Segment Analysis  |
| Expert                        | 802.1                             |                              |        | 55,616        | Make Filter             |
| Clients/Servers               | SSDP                              |                              |        | 24,268        | Make Graph              |
| Flows                         | SSH                               |                              |        | 18,178        | Make Alarm              |
| Event Summary                 | DHCP                              |                              |        | 14,256        | Incest late Merry Table |
| Event Log                     | DNS                               |                              |        | 13,674        | Insert Into Name Table  |
| Web                           | ARP Request                       |                              |        | 12,800        | 200                     |
| Servers                       | Discovery                         |                              |        | 12,636        | 27                      |
| Clients                       | PostgreSQL                        |                              |        | 11,697        | 53                      |
| Pages                         | Loopback                          |                              |        | 9,472         | 148                     |
| Neice & Video                 | ARP Response                      |                              |        | 6,528         | 102                     |
| Calls                         | ICMP Dest Unreach                 |                              |        | 4,724         | 40                      |
| Media                         | IP Fragment                       |                              |        | 3,241         | 3                       |
| Visuals                       | TCP                               |                              |        | 2,500         | 24                      |
| Peer Map                      | SMB                               |                              |        | 2,500         | 10                      |
| Graphs                        | ICMPv6 NSol                       |                              |        | 2,430         | 27                      |
| Reconstructions               | NTP                               |                              |        | 2,068         | 22                      |
| Statistics                    | RDP                               |                              |        | 1,926         | 28                      |
| Nodes                         | ICMPv6 RSol                       |                              |        | 1,916         | 26                      |
| Protocols                     | syslog                            |                              |        | 915           | 5                       |
| Applications                  | SNMP Trap                         |                              |        | 686           | 2                       |
| Countries                     | CIFS                              |                              |        | 420           | 6                       |
| MPLS/VLAN/VXLAN               |                                   |                              |        |               |                         |

#### **Applications Statistics View**

The user may open the Details Statistics View for an application by clicking the "…" button at the end of each row in the Applications table and clicking the "Application Details" context menu item. This will work in any of the modes ("Flat", "Hierarchy"). This "Application Details" feature will be disabled if the Capture or Forensic Search doesn't have "Node Detail Statistics" analysis enabled, or the LiveWire is version 25.1.x or earlier.

| ≡ ἒ LiveWire                                                             | ≣ È LiveWire                   |                                   |           |               |                        |  |  |  |  |  |  |  |
|--------------------------------------------------------------------------|--------------------------------|-----------------------------------|-----------|---------------|------------------------|--|--|--|--|--|--|--|
| Engines / 1 / Forensic Sea                                               | rches / Packet2024-11-06T11.34 | 31.676 2 / Application Statistics |           |               |                        |  |  |  |  |  |  |  |
| Home Captures Forens                                                     | ics Files Forensic Searches Ev | vents Adapters Settings Admin     |           |               |                        |  |  |  |  |  |  |  |
| 倄 Home                                                                   | Applications (16)              |                                   | Flat 🗸    | Search        | × ± C                  |  |  |  |  |  |  |  |
| Dashboard<br>Network                                                     | APPLICATION                    | CATEGORY                          | BYTES % 👻 | BYTES         | PACKETS                |  |  |  |  |  |  |  |
| Applications                                                             | IPFIX                          | Network Management                |           | 1,049,019,890 | 730,378                |  |  |  |  |  |  |  |
| Voice & Video                                                            | SSL                            | Encrypted                         |           | 1,543,893     | Application Details    |  |  |  |  |  |  |  |
| Compass                                                                  | тср                            | Generic                           |           | 651,709       |                        |  |  |  |  |  |  |  |
| Packets                                                                  | SNMP                           | Network Management                |           | 163,533       | Select Related Packets |  |  |  |  |  |  |  |
| Events                                                                   | DHCPv6                         | Network Management                |           | 58,393        | Multi-Segment Analysis |  |  |  |  |  |  |  |
| Expert                                                                   | SSDP                           | Network Management                |           | 24,268        | Make Filter            |  |  |  |  |  |  |  |
| Clients/Servers                                                          | UDP                            | Generic                           |           | 21,036        | Make Graph             |  |  |  |  |  |  |  |
| Flows                                                                    | DHCP                           | Network Management                |           | 14,256        | Make Alarm             |  |  |  |  |  |  |  |
| Applications<br>Event Summary                                            | DNS                            | Network Management                |           | 12,001        | 87                     |  |  |  |  |  |  |  |
| Event Log                                                                | ICMP                           | Network Management                |           | 4,724         | 40                     |  |  |  |  |  |  |  |
| Web                                                                      | ICMPv6                         | Network Management                |           | 4,346         | 53                     |  |  |  |  |  |  |  |
| Servers                                                                  | Canonical Services             | Development Tools and Services    |           | 3,202         | 3                      |  |  |  |  |  |  |  |
| Clients                                                                  | NetBIOS                        | Network Management                |           | 2,500         | 10                     |  |  |  |  |  |  |  |
| Pages<br>Requests                                                        | NTP                            | Network Management                |           | 2,068         | 22                     |  |  |  |  |  |  |  |
| Voice & Video                                                            | MulticastDNS                   | Network Management                |           | 1,673         | 15                     |  |  |  |  |  |  |  |
| Calls                                                                    | Syslog                         | Network Management                |           | 915           | 5                      |  |  |  |  |  |  |  |
| Media                                                                    |                                |                                   |           |               |                        |  |  |  |  |  |  |  |
| Visuals<br>Peer Map<br>Graphs<br>Reconstructions                         |                                |                                   |           |               |                        |  |  |  |  |  |  |  |
| Statistics<br>Summary<br>Nodes<br>Protocols<br>Applications<br>Countries |                                |                                   |           |               |                        |  |  |  |  |  |  |  |
| MPLS/VLAN/VXLAN                                                          |                                |                                   |           |               |                        |  |  |  |  |  |  |  |

#### Peer Map View

The user may open the Details Statistics View for a node by clicking on it and clicking the "Node Details" button. This "Node Details" feature will be disabled if the Capture or Forensic Search doesn't have "Node Detail Statistics" analysis enabled, or the LiveWire is version 25.1.x or earlier.

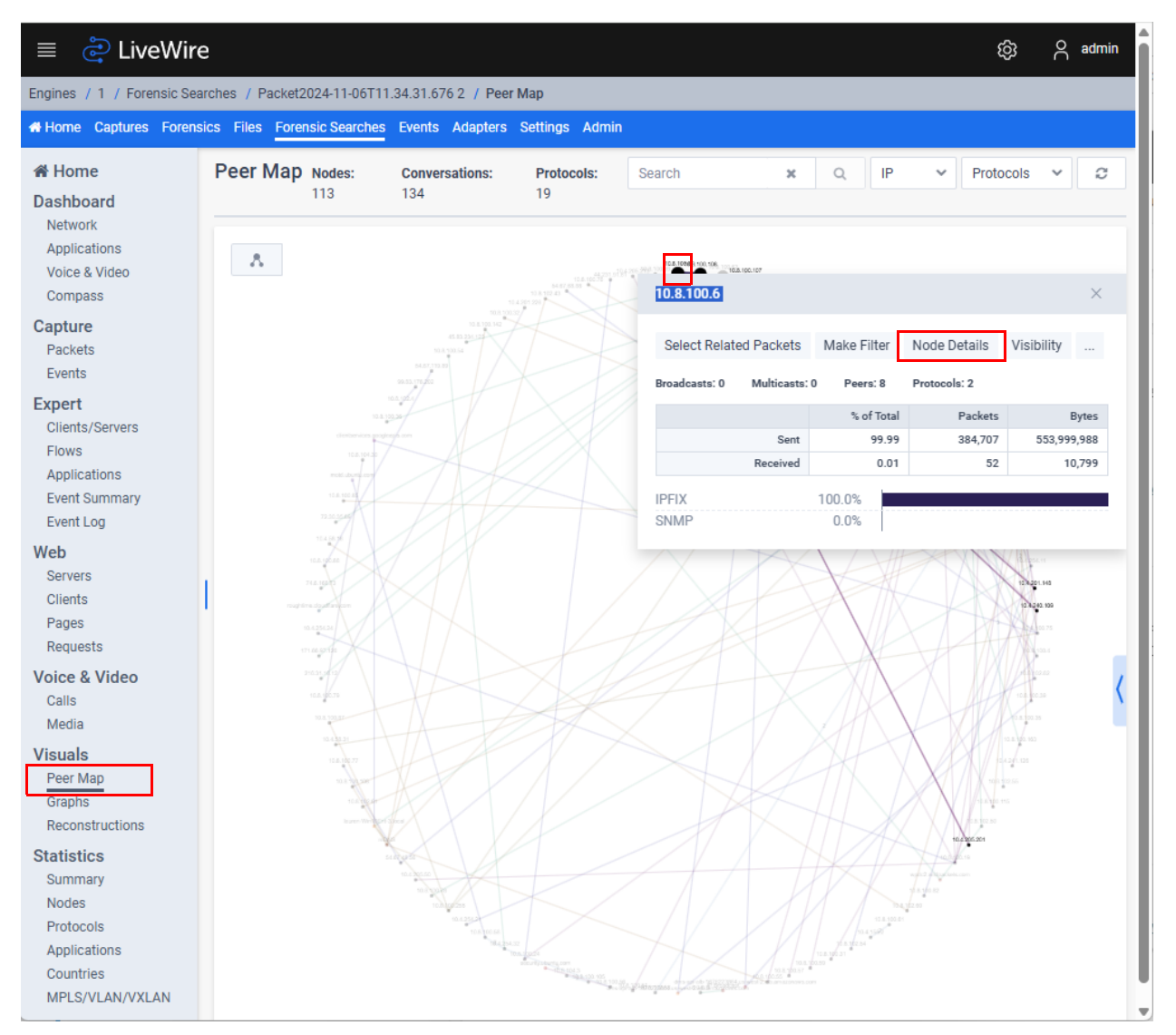

The user may also open the Details Statistics View for a conversation by clicking on a conversation line and clicking the "Conversation Details" button. This "Conversation Details" feature will be disabled if the Capture or Forensic Search doesn't have "Node Detail Statistics" analysis enabled, or the LiveWire is version 25.1.x or earlier.

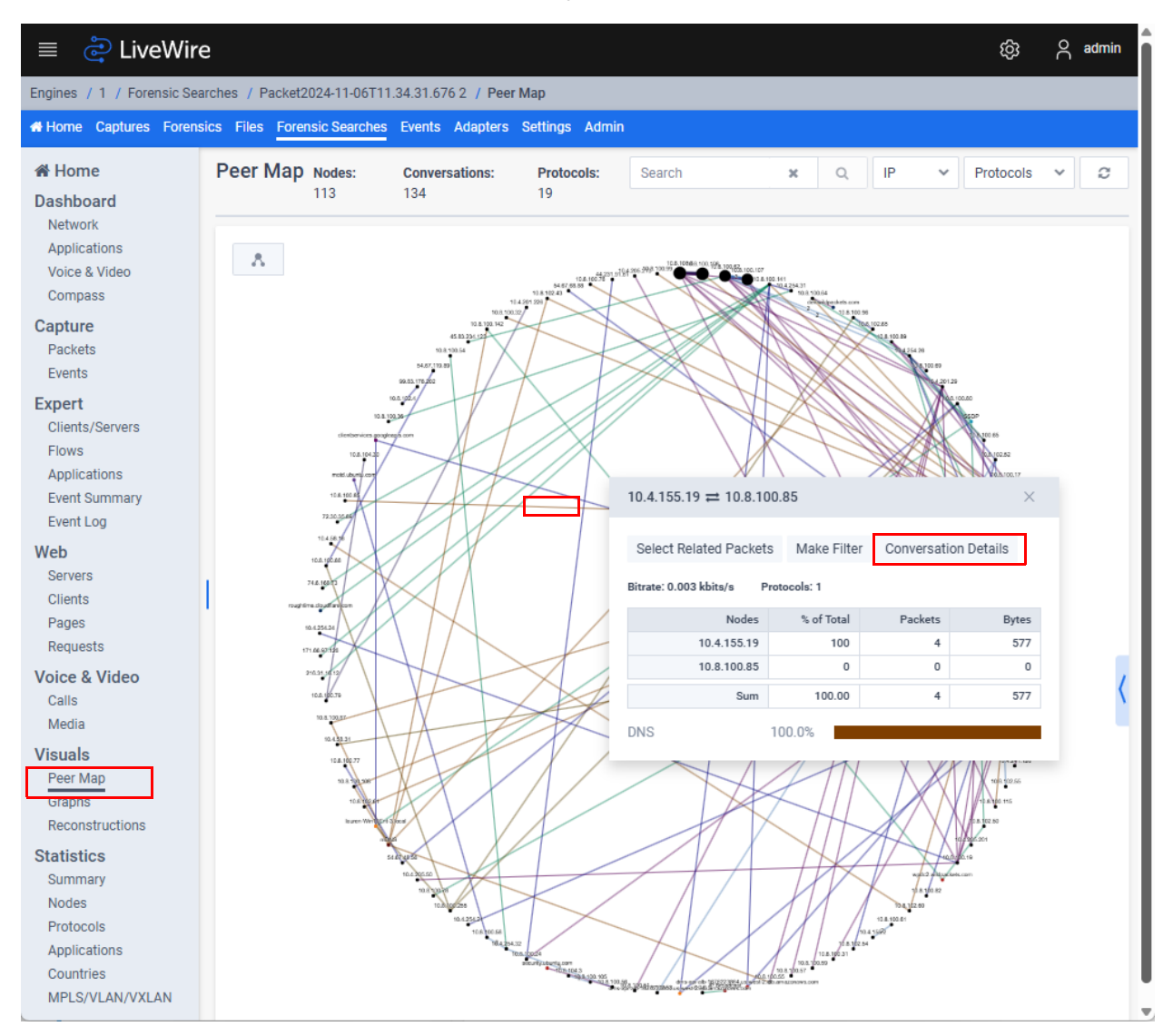

## The Details Statistics View

| ≡ ё LiveWire                                                                                |                                                                | ැබු උ admin |
|---------------------------------------------------------------------------------------------|----------------------------------------------------------------|-------------|
| Engines / 1 / Forensic Sea                                                                  | ches / Packet2024-11-06T11.34.31.676 2 / Detail Statistics     |             |
| Home Captures Forens                                                                        | cs Files Forensic Searches Events Adapters Settings Admin      |             |
| ☆ Home Dashboard                                                                            | Details For 10.8.100.106                                       |             |
| Network<br>Applications<br>Voice & Video<br>Compass                                         | TOTAL PACKETS 769,418 LARGEST PACKET 1,498 SMALLEST PACKET 198 |             |
| Capture<br>Packets                                                                          | KBITS/S 6,059.311 AVERAGE PACKET SIZE 1,440                    | DAOVETO     |
| Events                                                                                      | PROTOCOL BITES % BITES %                                       | PACKETS     |
| Expert                                                                                      | V IP                                                           | 0           |
| Flows                                                                                       | ✓ UDP                                                          | 0           |
| Applications                                                                                | DNS 416                                                        | 2           |
| Event Summary                                                                               | IPFIX 553,999,988                                              | 384,707     |
| Web<br>Servers<br>Clients<br>Pages<br>Requests<br>Voice & Video                             |                                                                |             |
| Calls<br>Media                                                                              |                                                                |             |
| Visuals<br>Peer Map<br>Graphs<br>Reconstructions                                            |                                                                |             |
| Statistics<br>Summary<br>Nodes<br>Protocols<br>Applications<br>Countries<br>MPLS/VLAN/VXLAN |                                                                |             |

The Details Statistics View Features:

- When in the Details Statistics View, the user has the option of picking any node, protocol or application and requesting the details for it as well. Because of this, this view can become nested as the user continues to request details. For this reason, the very top of the view features a breadcrumb path showing all of the Details Statistics Views the user has viewed since launching from the initial request to see details from one of the Statistics views or Peer Map. The most recent Details Statistics View is shown on the far right , and the less recent Details Statistics View is shown on the far left. All breadcrumb items are a clickable link that will take the user back to that Details Statistics View, except for the most recent Details Statistics View on the far right since that's the view the user is currently viewing.
- Directly under the breadcrumbs and to the left is the title of the Details Statistics View. This title will vary depending on whether the user is viewing the details for a node, protocol, application, nodes conversation, node + protocol conversation or node + application conversation.
- Directly under the title of the Details Statistics View is the Statistics Panel which displays statistics about the nodes in the view:
  - "Total Packets": The total number of packets
  - "Total Bytes": The total number of bytes
  - "kbits/s": The utilization
  - "Largest Packet": The largest packet size
  - "Smallest Packet": The smallest packet size

- "Average Packet Size": The average packet size
- Directly under the breadcrumbs and to the right are controls to modify the view:
  - If there are any nodes to display, a "Nodes" button will be displayed. Clicking this "Nodes" button will display a list of nodes below the Statistics Panel.
  - If there are any protocols to display, a "Protocols" button will be displayed. Clicking this "Protocols" button will display a list of protocols below the Statistics Panel.
  - If there are any applications to display, a "Applications" button will be displayed. Clicking this "Applications" button will display a list of applications below the Statistics Panel.
  - When the user is viewing protocols or applications:
    - The user will be able to specify whether to view them in a "Flat" layout or "Hierarchy" layout from a dropdown. This setting will be remembered between Details Statistics Views.
    - The user will be able to click the "Expand All" button to expand all items in the tree view.
    - The user will be able to click the "Collapse All" button to collapse all items in the tree view.
  - A Search bar will allow the user to filter the nodes, protocols or applications displayed. This setting will be remembered between Details Statistics Views.
    - When displaying protocols in "Hierarchy" mode, the filter will only apply to the items without children in the tree view.
    - When displaying applications in "Hierarchy" mode, the filter will only apply to the items without children in the tree view.
    - Any items in the tree view with no children due to the filter will be hidden.
  - An Export button will export the current view as configured and displayed into a CSV file and automatically download it to the host machine. This CSV file will be named one of the following based on which statistics are currently displayed when the export action is executed: "Application Details Statistics", "Node Details Statistics" or "Protocol Details Statistics".
  - A Refresh button will refresh the Details Statistics View.
- For Captures, the Details Statistics View will refresh every 30 seconds.

#### Nodes

| ≡ ἒ LiveWire                                                                                | 2                                                                       |                                                                          |         |           |              |               |            | ŝ                                                     | ĉ                                 | admin |
|---------------------------------------------------------------------------------------------|-------------------------------------------------------------------------|--------------------------------------------------------------------------|---------|-----------|--------------|---------------|------------|-------------------------------------------------------|-----------------------------------|-------|
| Engines / 1 / Forensic Sea                                                                  | rches / Packet2024-11-06T11.34.3                                        | 1.676 2 / Detail Statistics                                              |         |           |              |               |            |                                                       |                                   |       |
| Home Captures Forens                                                                        | ics Files Forensic Searches Eve                                         | nts Adapters Settings Ad                                                 | Imin    |           |              |               |            |                                                       |                                   |       |
| 谷 Home<br>Dashboard                                                                         | Details For 10.8.100.106                                                | 06                                                                       | Nodes   | Protocols | Applications | Search        |            | ×                                                     | *                                 | a     |
| Network<br>Applications<br>Voice & Video<br>Compass                                         | TOTAL PACKETS 769,418<br>TOTAL BYTES 1,108,000,808<br>KBITS/S 6,059.311 | LARGEST PACKET 1,499<br>SMALLEST PACKET 198<br>AVERAGE PACKET SIZE 1,440 | 3       |           | , pplication |               |            |                                                       |                                   |       |
| Packets                                                                                     | NODE                                                                    | COUNTRY                                                                  | BYTES % |           |              | BYTES 🔻       | PACKE      | rs                                                    |                                   |       |
| Events                                                                                      | 10.8.100.106                                                            | Private Network                                                          | _       | -         | •            | 0             | 0<br>769.4 | Def                                                   | ault Colu                         | umns  |
| Clients/Servers                                                                             | 10.8.100.6                                                              | Private Network                                                          |         | →<br>←    | •            | 1,107,999,976 | 769,4      | All                                                   | Columns                           | ;     |
| Applications<br>Event Summary                                                               | 10.4.155.19                                                             | Private Network                                                          |         |           | •            | 832<br>0      | 4<br>0     | ✓ Noo<br>Nar                                          | le<br>ne<br>intrv                 |       |
| Event Log<br>Web<br>Servers<br>Clients<br>Pages<br>Requests                                 | I                                                                       |                                                                          |         |           |              |               |            | City<br>Lat<br>Lor<br>V Byt<br>Pac                    | tude<br>gitude<br>es %<br>:kets % |       |
| Voice & Video<br>Calls<br>Media                                                             |                                                                         |                                                                          |         |           |              |               |            | <ul> <li>✓ Byt</li> <li>✓ Pac</li> <li>Mir</li> </ul> | as<br>kets<br>Size                |       |
| Visuals<br>Peer Map<br>Graphs<br>Reconstructions                                            |                                                                         |                                                                          |         |           |              |               |            | Ma<br>Avç<br>Firs                                     | . Size<br>. Size<br>.t Time       |       |
| Statistics<br>Summary<br>Nodes<br>Protocols<br>Applications<br>Countries<br>MPLS/VLAN/VXLAN |                                                                         |                                                                          |         |           |              |               |            | Dur                                                   | ation                             |       |

The nodes table can display the following values, which the user can toggle by clicking the "..." button on the far right of the table header:

- "Node" (default): If the "Show Address Names" is enabled in the configuration options (gear icon in the top left), the name of the node is shown if there is one. Otherwise, the IP, IPv6 or physical address of the node is displayed. If a color is associated with this node, the text will be displayed in that color.
- "Name": The name of the node is shown if there is one. If a color is associated with this node, the text will be displayed in that color.
- "Country": The country for the node is displayed if it can be calculated.
- "City": The city for the node is displayed if it can be calculated.
- "Latitude": The latitude for the node is displayed if it can be calculated.
- "Longitude": The longitude for the node is displayed if it can be calculated.
- "Bytes %": 2 bars will be displayed along with a direction arrow
  - The percentage of bytes sent in comparison with all nodes in the Details Statistics View is displayed on the top (the left arrow indicates "sent")
  - The percentage of bytes received in comparison with all nodes in the Details Statistics View is displayed on the bottom (the left arrow indicates "sent")
  - Hovering over the bar graph will display the numerical percentage value in a tooltip
  - If a color is associated with this node, the text will be displayed in that color

- Sorting this column will sort based on the sum of both bytes sent and bytes received
- "Packets %":
  - The percentage of packets sent in comparison with all nodes in the Details Statistics View is displayed on the top (the left arrow indicates "sent")
  - The percentage of packets received in comparison with all nodes in the Details Statistics View is displayed on the bottom (the left arrow indicates "sent")
  - Hovering over the bar graph will display the numerical percentage value in a tooltip
  - If a color is associated with this node, the text will be displayed in that color
  - Sorting this column will sort based on the sum of both packets sent and bytes received
- "Bytes" (default):
  - The bytes sent in comparison with all nodes in the Details Statistics View is displayed on the top
  - The bytes received in comparison with all nodes in the Details Statistics View is displayed on the bottom
  - If a color is associated with this node, Omnipeek Windows will display the text in this color, but LiveWire Omnipeek will not
  - Sorting this column will sort based on the sum of both bytes sent and bytes received
- "Packets" (default):
  - The packets sent in comparison with all nodes in the Details Statistics View is displayed on the top
  - The packets received in comparison with all nodes in the Details Statistics View is displayed on the bottom
  - If a color is associated with this node, Omnipeek Windows will display the text in this color, but LiveWire Omnipeek will not
  - Sorting this column will sort based on the sum of both packets sent and bytes received
- "Min. Size":
  - The minimum packet size sent for this node is displayed on the top
  - The minimum packet size received for this node is displayed on the bottom
  - Sorting this column will sort based on the minimum of both minimum packet size sent and minimum packet size received
- "Max. Size":
  - The maximum packet size sent for this node is displayed on the top
  - The maximum packet size received for this node is displayed on the bottom
  - Sorting this column will sort based on the maximum of both maximum packet size sent and maximum packet size received
- "Avg. Size":
  - The average packet size sent for this node is displayed on the top
  - The average packet size received for this node is displayed on the bottom
  - Sorting this column will sort based on the average of both bytes and packets sent and received
- "First Time":
  - The timestamp of the first packet sent for this node is displayed on the top
  - The timestamp of the first packet received sent for this node is displayed on the top
  - Sorting this column will sort based on the minimum of both first packet sent and first packet received
- "Last Time":
  - The timestamp of the last packet sent for this node is displayed on the top
  - The timestamp of the last packet received sent for this node is displayed on the top

- Sorting this column will sort based on the maximum of both last packet sent and last packet received
- "Duration": The duration of time in which the packets for this node were captured

### Context Menu Operations:

|               | BYTES 👻                                                  | PACKETS                     | •••        |
|---------------|----------------------------------------------------------|-----------------------------|------------|
| <b>→</b>      | 34,710                                                   | 538                         |            |
| -             | 870,836                                                  | 688                         |            |
| $\rightarrow$ | 744,096                                                  | 536                         |            |
| $\leftarrow$  | 26,406                                                   | A1 A                        | ***        |
| $\rightarrow$ | 126 Node Detai                                           | s                           |            |
| $\rightarrow$ | 8,21                                                     |                             |            |
|               | Select Relat                                             | ted Packets by Source       |            |
|               | Select Relat                                             | ted Packets by Destination  |            |
|               | Onlant Dala                                              | ,<br>,                      | 4 : 4 :    |
|               | Select Rela                                              | ted Packets by Source of De | estination |
|               | Multi-Segm                                               | ant Analysia                |            |
|               |                                                          | ent Analysis                |            |
|               | Make Alarm                                               |                             |            |
|               | Make Alarm                                               | n Analysis                  |            |
|               | Make Alarm<br>Make Filter                                |                             |            |
|               | Make Alarm<br>Make Filter<br>Make Graph                  | n<br>1                      |            |
|               | Make Alarm<br>Make Filter<br>Make Graph<br>Insert Into N | n<br>Name Table             |            |

Clicking the "..." button at the end of each row in the table will display the context menu for each node with the following options:

- "Node Details":
  - Clicking this item will open a new Details Statistics View for the node in addition to the current nodes, protocols or applications for the current Details Statistics View
  - This item will be disabled if the node is already a part of the current Details Statistics View
- "Select Related Packets by Source": This item will redirect to the Packets View and select all packets in the Packets View that match the node as source. This item is disabled if the user cannot view packets or there are no packets in this Capture or Forensic Search.
- "Select Related Packets by Destination": This item will redirect to the Packets View and select all packets in the Packets View that match the node as destination. This item is disabled if the user cannot view packets or there are no packets in this Capture or Forensic Search.
- "Select Related Packets by Source or Destination": This item will redirect to the Packets View and select all packets in the Packets View that match the node as source or destination. This item is disabled if the user cannot view packets or there are no packets in this Capture or Forensic Search.
- "Multi-Segment Analysis": This item will redirect to the Multi-Segment Analysis View with the start and end time being the first and last time the node was captured (respectively), and the filter pre-populated with a filter for the node. This item is disabled if the user cannot upload files or create a forensic search.
- "Make Alarm": This item will redirect to the Alarms View with the name of the new alarm being the node, and the units being "Total Bytes Per Second"
- "Make Filter": This item will redirect to the Filters View with an address filter pre-populated with a filter for the node to any other address in both directions
- "Make Graph": This item will redirect to the Graphs View with the name of the new graph being the node, and the units being "Bytes", and the graph table pre-populated with the node and "Total Bytes"

- "Insert Into Name Table": This item will pop up a dialog allowing the user to insert this node into the name table (the name will be pre-populated to the node name, the node type pre-populated to the best match, and the entry pre-populated to the IP, IPv6 or physical name of the node)
- "Resolve Names": This item will attempt to auto-resolve the node and add it to the name table

#### Protocols

| ≡ ё LiveWire                                                                                | 9                                                                                                    |                                                                                  |              |             |            |              |               | ŝ                                           | ° a                            | dmin |
|---------------------------------------------------------------------------------------------|----------------------------------------------------------------------------------------------------|----------------------------------------------------------------------------------|--------------|-------------|------------|--------------|---------------|---------------------------------------------|--------------------------------|------|
| Engines / 1 / Forensic Sea                                                                  | rches / Packet2024-11-06T11.34.31.67                                                                                                | 6 2 / Detail Statistics                                                          |              |             |            |              |               |                                             |                                |      |
| Home Captures Forens                                                                        | ics Files Forensic Searches Events                                                                                                  | Adapters Settings Admi                                                           | in           |             |            |              |               |                                             |                                |      |
| Home<br>Dashboard<br>Network<br>Applications<br>Voice & Video<br>Compass                    | Details For 10.8.100.106<br>Details For 10.8.100.106<br>TOTAL PACKETS 769,418<br>TOTAL BYTES 1,108,000,808<br>KBITS/S 6,059.311 AVI | Nodes Protocols LARGEST PACKET 1,498 SMALLEST PACKET 198 ERAGE PACKET SIZE 1,440 | Applications | Hierarchy 🗸 | Expand All | Collapse All | Search        | ×                                           | 4                              | C    |
| Capture<br>Packets<br>Events                                                                | PROTOCOL                                                                                                    |                                                                                  | BYTES %      |             |            | BY           | TTES 👻        | Defa                                        | PACKETS                        |      |
| Expert<br>Clients/Servers<br>Flows<br>Applications<br>Event Summary<br>Event Log            | ✓ Energie Type 2 ✓ IP ✓ UDP DNS IPFIX                                                                                               |                                                                                  |              | _           |            | 553,9        | 0<br>0<br>416 | All C<br>✓ Proto<br>✓ Bytes<br>Pack         | olumns<br>ocol<br>s %<br>ets % |      |
| Web<br>Servers<br>Clients<br>Pages<br>Requests<br>Voice & Video                             |                                                                                                    |                                                                                  |              |             |            |              |               | <ul> <li>✓ Byte:</li> <li>✓ Pack</li> </ul> | ets                            | -    |
| Calls<br>Media<br>Visuals<br>Peer Map<br>Graphs<br>Reconstructions                          |                                                                                                    |                                                                                  |              |             |            |              |               |                                             |                                |      |
| Statistics<br>Summary<br>Nodes<br>Protocols<br>Applications<br>Countries<br>MPLS/VLAN/VXLAN |                                                                                                    |                                                                                  |              |             |            |              |               |                                             |                                |      |

The protocols table can display the following values, which the user can toggle by clicking the "..." button on the far right of the table header:

- "Protocol" (default): If the "Show Port Names" is enabled in the configuration options (gear icon in the top left), the name of the protocol is shown if there is one. Otherwise, the protocol is displayed. If a color is associated with this node, the text will be displayed in that color.
- "Bytes %" (default):
  - The percentage of bytes sent and received in comparison with all protocols in the Details Statistics View
  - Hovering over the bar graph will display the numerical percentage value in a tooltip
  - If a color is associated with this protocol, the text will be displayed in that color
- "Packets %":
  - The percentage of packets sent and received in comparison with all protocols in the Details Statistics View
  - Hovering over the bar graph will display the numerical percentage value in a tooltip
  - If a color is associated with this protocol, the text will be displayed in that color
- "Bytes" (default):

- The bytes sent and received in comparison with all protocols in the Details Statistics View is displayed on the top
- "Packets" (default):
  - The packets sent and received in comparison with all protocols in the Details Statistics View is displayed on the top

The Hierarchy Mode:

• When showing protocols in hierarchy mode, if a tree item is expanded then the "Bytes %", "Packets %", "Bytes" and "Packets" values describe packets whose most specific protocol is that protocol. If it is collapsed, the "Bytes %", "Packets %", "Bytes" and "Packets" values include all packets that include that protocol in its protocol hierarchy.

Limit Message:

• If the protocol statistics limit has been reached, the user will see a red error banner above the protocols table detailing the limit that was reached.

| ≡ 👌 LiveWire                                                               | e                                                                                                    |         |       |           |              |      |   |        | ŝ        | 3 8  | admin    |
|----------------------------------------------------------------------------|----------------------------------------------------------------------------------------------------|---------|-------|-----------|--------------|------|---|--------|----------|------|----------|
| Engines / Nick Engine / Fe                                                 | orensic Searches / Fort Worth 4 / Detail Statistics                                                                                                    |         |       |           |              |      |   |        |          |      |          |
| Home Captures Forens                                                       | sics Files Forensic Searches Events Adapters Settings Admin                                                                                                    |         |       |           |              |      |   |        |          |      |          |
| # Home<br>Dashboard<br>Network<br>Applications<br>Voice & Video<br>Compass | Details For frd-as2s39.erols.com (207.172.110.102)           Details For frd-as2s39.erols.com (207.172.110.102)           TotAL PACKETS 1,700<br>TotAL BYES 1269,792<br>KBITS/S 136.680         LARGEST PACKET 1,518<br>AVERAGE PACKET 52746 |         | Nodes | Protocols | Applications | Flat | ~ | Search | ×        | ±    | 3        |
| Packets<br>Events                                                          | Protocol statistics limit reached at 3/20/2025 18:45:17                                                                                                    |         |       |           |              |      |   |        |          |      | ×        |
| Expert                                                                     | PROTOCOL                                                                                                    | BYTES % |       |           |              |      |   | BYTES  | <b>.</b> | PACK | ETS ···· |
| Clients/Servers                                                            | тср                                                                                                    |         |       |           |              |      |   | 629,8  | 39       |      | 799      |
| Applications<br>Event Summary<br>Event Log<br>Web<br>Servers               | FIFU8                                                                                                    |         |       |           |              |      |   | 5,0    | 57       |      | 51       |
| Clients<br>Pages<br>Requests                                               |                                                                                                    |         |       |           |              |      |   |        |          |      |          |
| Voice & Video<br>Calls<br>Media                                            |                                                                                                    |         |       |           |              |      |   |        |          |      |          |
| Visuals<br>Peer Map<br>Graphs<br>Reconstructions<br>Statistics<br>Summary  |                                                                                                    |         |       |           |              |      |   |        |          |      |          |

Nodes Protocols

#### Context Menu Operations:

| BYTES 💌 | PACKETS ····           |
|---------|------------------------|
| 0       | 0                      |
| 0       | 0                      |
| 448,273 | 568                    |
| 0       | 0                      |
| 4,500   | 45 •••                 |
|         | Protocol Details       |
|         | Expand Selection       |
|         | Collapse Selection     |
|         | Select Related Packets |
|         | Multi-Segment Analysis |
|         | Make Alarm             |
|         | Make Filter            |
|         | Make Graph             |
|         | Insert Into Name Table |

Clicking the "..." button at the end of each row in the table will display the context menu for each protocol with the following options:

- "Protocol Details":
  - Clicking this item will open a new Details Statistics View for the protocol in addition to the current nodes, protocols or applications for the current Details Statistics View
  - This item will be disabled if the protocol is already a part of the current Details Statistics View
- "Expand Selection": This item will expand all child items in the tree view for this protocol (only visible if viewing protocols in "Hierarchy" Mode)
- "Collapse Section": This item will collapse all child items in the tree view for this protocol (only visible if viewing protocols in "Hierarchy" Mode)
- "Select Related Packets": This item will redirect to the Packets View and select all packets in the Packets View that match the protocol. This item is disabled if the user cannot view packets or there are no packets in this Capture or Forensic Search.
- "Multi-Segment Analysis": This item will redirect to the Multi-Segment Analysis View with the start and end time being the first and last time the protocol was captured, and the filter pre-populated with a filter for the protocol. This item is disabled if the user cannot upload files or create a forensic search.
- "Make Alarm": This item will redirect to the Alarms View with the name of the new alarm being the protocol, and the units being "Total Bytes Per Second"
- "Make Filter": This item will redirect to the Filters View with a protocol filter pre-populated with a filter for the protocol

- "Make Graph" (not in Omnipeek Windows): This item will redirect to the Graphs View with the name of the new graph being the protocol, and the units being "Bytes", and the graph table pre-populated with the protocol and "Total Bytes"
- "Insert Into Name Table" (only enabled for protocols that aren't already identified by protospecs): This item will pop up a dialog allowing the user to insert this protocol into the name table (the protocol type will be pre-populated to the best match, and the entry pre-populated to the protocol name)

#### Applications

| ≡ ё LiveWire                                                                                | e                                                                                                    | තු                                                                             | ĉ                                       | admin |
|---------------------------------------------------------------------------------------------|----------------------------------------------------------------------------------------------------|--------------------------------------------------------------------------------|-----------------------------------------|-------|
| Engines / 1 / Forensic Sea                                                                  | rches / Packet2024-11-06T11.34.31.676 2 / Detail Statistics                                                                                                    |                                                                                |                                         |       |
| Home Captures Forens                                                                        | ics Files Forensic Searches Events Adapters Settings Admin                                                                                                    |                                                                                |                                         |       |
| ℰ Home<br>Dashboard                                                                         | Details For 10.8.100.106 Details For 10.8.100.106 Nodes Protocols Applications Hierarchy y Expand All Collapse All Search                                                        | ~                                                                              | *                                       | a     |
| Network<br>Applications<br>Voice & Video<br>Compass<br>Capture                              | TOTAL PACKETS     769,418     LARGEST PACKET     1,498       TOTAL BYTES     1,108,000,808     SMALLEST PACKET     1,98       KBITS/S     6,059,311     AVERAGE PACKET     1,440 | ~                                                                              | ale                                     | 0     |
| Packets<br>Events                                                                           | APPLICATION BYTES % BYTES ~                                                                                                    |                                                                                | PACK                                    | TS    |
| Expert                                                                                      | > Network Management 553,996,034                                                                                                    | Defa                                                                           | ault Col                                | Imns  |
| Clients/Servers                                                                             | > Generic 4,370                                                                                                    | All C                                                                          | Columns                                 | ;     |
| Flows<br>Applications<br>Event Summary<br>Event Log                                         |                                                                                                    | <ul> <li>✓ App</li> <li>✓ Byte</li> <li>Pac</li> </ul>                         | lication<br>es %<br>kets %              |       |
| Web<br>Servers<br>Clients<br>Pages<br>Requests                                              |                                                                                                    | <ul> <li>Byte</li> <li>Pac</li> <li>Firs</li> <li>Las</li> <li>Dura</li> </ul> | es<br>kets<br>t Time<br>t Time<br>ation |       |
| Voice & Video<br>Calls<br>Media                                                             |                                                                                                    |                                                                                |                                         |       |
| Visuals<br>Peer Map<br>Graphs<br>Reconstructions                                            |                                                                                                    |                                                                                |                                         |       |
| Statistics<br>Summary<br>Nodes<br>Protocols<br>Applications<br>Countries<br>MPLS/VLAN/VXLAN |                                                                                                    |                                                                                |                                         |       |

The applications table can display the following values, which the user can toggle by clicking the "..." button on the far right of the table header:

- "Application" (default): The name of the application. If a color is associated with this application, the text will be displayed in that color.
- "Category" (default, only in "Flat" Mode): The category of the application
- "Bytes %" (default):
  - The percentage of bytes sent and received in comparison with all applications in the Details Statistics View
  - Hovering over the bar graph will display the numerical percentage value in a tooltip
  - If a color is associated with this application, the text will be displayed in that color
- "Packets %":
  - The percentage of packets sent and received in comparison with all applications in the Details Statistics View
  - Hovering over the bar graph will display the numerical percentage value in a tooltip
  - If a color is associated with this application, the text will be displayed in that color

- "Bytes" (default):
  - The bytes sent and received in comparison with all applications in the Details Statistics View is displayed on the top
- "Packets" (default):
  - The packets sent and received in comparison with all applications in the Details Statistics View is displayed on the top
- "First Time": The timestamp of the first packet for this application
- "Last Time": The timestamp of the last packet for this application
- "Duration": The duration of time in which the packets for this application were captured

The Hierarchy Mode:

• When showing applications in hierarchy mode, the only parent item is the category for the children items.

Context Menu Operations:

| BYTES 🔻 | PACKETS ····                            |
|---------|-----------------------------------------|
| 443,587 | 577                                     |
| 9,186   | Application Details                     |
|         | Select Related Packets                  |
|         | Multi-Segment Analysis                  |
|         | Make Alarm<br>Make Filter<br>Make Graph |

Clicking the "..." button at the end of each row in the table will display the context menu for each application with the following options:

- "Application Details":
  - Clicking this item will open a new Details Statistics View for the application in addition to the current nodes, protocols or applications for the current Details Statistics View
  - This item will be disabled if the application is already a part of the current Details Statistics View
- "Select Related Packets": This item will redirect to the Packets View and select all packets in the Packets View that match the application. This item is disabled if the user cannot view packets or there are no packets in this Capture or Forensic Search.
- "Multi-Segment Analysis": This item will redirect to the Multi-Segment Analysis View with the start and end time being the first and last time the application was captured, and the filter pre-populated with a filter for the application. This item is disabled if the user cannot upload files or create a forensic search
- "Make Alarm": This item will redirect to the Alarms View with the name of the new alarm being the application, and the units being "Total Bytes Per Second"
- "Make Filter": This item will redirect to the Filters View with an application filter pre-populated with a filter for the application
- "Make Graph": This item will redirect to the Graphs View with the name of the new graph being the application, and the units being "Bytes", and the graph table pre-populated with the protocol and "Total Bytes"